## Инструкция по установке специализированного ПО SAFE EXAM BROWSER

1. По ссылке из расписания перейдите на образовательный портал распределенной системы электронного обучения СПбПУ (LMS Moodle), авторизуйтесь со своей единой учетной записью и перейдите в раздел онлайн-курса, соответствующий дате и времени проведения промежуточной аттестации по дисциплине (стрелка 1 на рис. 1).

| Зачет 07.05.2020 в 10:00 (                                                                                                    |
|----------------------------------------------------------------------------------------------------|
| ограничено Недоступно, пока не выполнено: Вы принадлежите к группе 3130801/60201 (иначе скрыто)                                                                       |
| Инструкция по установке Safe Exam Browser                                                                                                    |
| Программное обеспечение Safe Exam Browser устанавливается только в случае проведения промежуточной<br>аттестации в форме компьютерного тестирования                   |
| Sycтановка Safe Exam Browser 4 2                                                                                                    |
| 障 Вопросы и ответы по проведенному занятию                                                                                                    |
| 📴 Ознакомление с условиями проведения промежуточной аттестации                                                                                                    |
| Обучающийся обязан ознакомиться с правилами проведения промежуточной аттестации, в том числе<br>видеофиксации ее хода, до начала прохождения промежуточной аттестации |
| ᡖ Вебинар                                                                                                    |
| Рисунок 1                                                                                                    |

2. По ссылке «Установка Safe Exam Browser» (стрелка 2 на рис. 1) перейдите на страницу с пакетом установочных файлов (рис. 2).

| ПОЛИТЕХ                                                                                                    | ДИСТАНТ | ЭИОС | ЭЛЕКТРОННОЕ ОБУЧЕНИЕ                                                                        | ДОКУМЕНТЫ   | СЕРТИФИКАТЫ                                                                                       | O HAC             |
|----------------------------------------------------------------------------------------------------|---------|------|---------------------------------------------------------------------------------------------|-------------|---------------------------------------------------------------------------------------------------|-------------------|
| Safe exam browser                                                                                                    |         |      |                                                                                             |             |                                                                                                   |                   |
|                                                                                                    |         |      |                                                                                             |             |                                                                                                   |                   |
|                                                                                                    |         |      |                                                                                             |             |                                                                                                   |                   |
|                                                                                                    |         |      |                                                                                             |             |                                                                                                   |                   |
| Общие Файлы                                                                                                    |         |      |                                                                                             |             |                                                                                                   |                   |
| Общие Файлы<br>Инструкция по установке Safe exam browser<br>Установиция Firefox                                                                                                    |         |      |                                                                                             |             |                                                                                                   |                   |
| Общие Файлы<br>Image: Инструкция по установке Safe exam browser<br>Vстановщик Firefox<br>Vстановщик Safe exam browser<br>Vстановщик Safe exam browser                                                       |         |      |                                                                                             |             |                                                                                                   |                   |
| Общие Файлы<br>I Инструкция по установке Safe exam browser<br>Vстановщик Firefox<br>Vстановщик Safe exam browser<br>Образовательный портал                                                                  |         |      | Ссылка на портал                                                                            |             | Seb конфигуратор                                                                                  |                   |
| Общие Файлы                                                                                                    |         |      | Ссылка на портал<br>https://dl-hsts.spbsti                                                  | 1.tu/       | <b>Seb конфигуратор</b><br>Конфигуратор ВШТЕ                                                      | 5                 |
| Общие Файлы<br>Миструкция по установке Safe exam browser<br>Установщик Firefox<br>Установщик Safe exam browser<br>Сбразовательный портал<br>Высшая школа техносферной безопасности<br>Гуманитарный институт |         |      | Ссылка на портал<br>https://dl-hsts.spbsti<br>https://dl-hum.spbst                          | 1.m/        | Seb конфигуратор           Конфигуратор ВШТЕ           Конфигуратор ГИ                            | 5                 |
| Общие Файлы                                                                                                    |         |      | Ссылка на портал<br>https://dl-hsts.spbsti<br>https://dl-hum.spbst<br>https://dl-ice.spbstu | ru/<br>u.ru | Seb конфигуратор           Конфигуратор ВШТЕ           Конфигуратор ГИ           Конфигуратор ИСИ | ;<br>] <b>-</b> - |

Рисунок 2

3. При первом входе (если ПО Safe Exam Browser ранее не устанавливалось) в открывшемся окне выберите программное обеспечение для установки (рис. 2).

Внимание! На компьютере, используемом для тестирования, должна быть установлена последняя версия браузера Mozilla FireFox, для установки скачайте соответствующий файл (стрелка 1 на рис. 2) и следуйте инструкциям.

Скачайте установочный файл ПО Safe Exam Browser (стрела 2 на рис. 2), запустите установку, нажав кнопку **«Установить»**, и разрешите установщику вносить изменения на компьютере.

4. Скачайте файл конфигурации (Seb-конфигуратор) для образовательного портала, на котором размещен онлайн-курс, используемый для организации промежуточной аттестации. Например, для портала Инженерно-строительного института необходимо скачать Конфигуратор ИСИ (стрелка 3 на рис. 2).

Внимание! Если вы работали в браузере Mozilla FireFox, то закройте его, ПО Safe Exam Browser (далее – SEB) не может работать с ним одновременно.

5. Запустите файл конфигурации двойным щелчком мыши. Откроется окно образовательного портала, на котором размещен онлайн-курс, используемый для организации промежуточной аттестации.

**При первом запуске** файла конфигурации появится окно «SEB Re-Configured» (рис. 3) с сообщением о том, что настройки были сохранены и они будут использованы при последующих запусках SEB. На вопрос, хотите ли вы выйти из SEB в настоящий момент, необходимо ответить «да» или «нет». При последующих запусках данного файла конфигурации указанное окно появляться больше не будет.

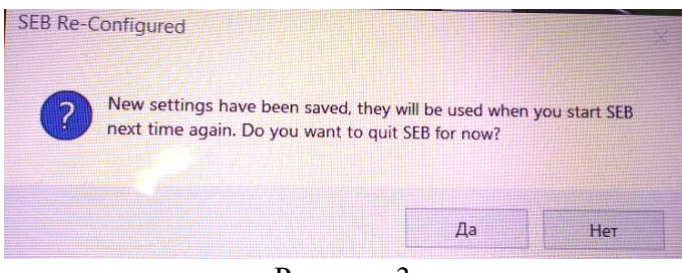

Рисунок 3

Для проверки корректности установки скачайте и запустите Конфигуратор ИСИ. В открывшемся окне образовательного портала ИСИ (рис. 4) авторизуйтесь со своей единой учетной записью по кнопке «Вход» (стрелка 1 на рис. 4) и в категории курсов «Обучение в период предупреждения распространения коронавирусной инфекции» выберите курс «test» (стрелка 2 на рис. 4), доступный в режиме самозаписи.

|    | СДО ИСИ Русский (RU)                        | -                                | ۹ | Вы не вошли в систему (Вход) |
|----|---------------------------------------------|----------------------------------|---|------------------------------|
| k  | Категории курсов:                           |                                  |   | 1                            |
|    | Обучение в период предупреждения распрос    | транения коронавирусной инфекции |   | \$                           |
|    |                                             |                                  |   |                              |
|    |                                             |                                  |   |                              |
|    |                                             |                                  |   |                              |
| Г  | Поиск курса                                 | Применить                        |   |                              |
|    | <ul> <li>Бакалавриат</li> </ul>             |                                  |   | p r dobephyrb bee            |
|    | магистратура                                |                                  |   |                              |
|    | <ul> <li>Дополнительное образова</li> </ul> | ание                             |   |                              |
| ١, | Специалитет                                 |                                  |   |                              |
|    | * test * 4                                  |                                  |   |                              |

Рисунок 4

Данный курс содержит тест Quiz, который работает только в SEB (рис.5).

| test           Личный кабинет / Курсы / Обучение в период предупреждения распространения коронавирусной инфекции / test |
|----------------------------------------------------------------------------------------------------|
|                                                                                                    |
| Б Объявления                                                                                                    |
| Тема 1                                                                                                    |
| Quiz                                                                                                    |
| 1                                                                                                    |
| Рисунок 5                                                                                                    |

В случае успешной настройки ПО Safe Exam Browser тест открыт для прохождения (доступна кнопка «Начать тестирование»). Настройка завершена. Выйдите из SEB по кнопке в правом нижнем углу экрана.

Внимание! Если ПО Safe Exam Browser не удается установить, закройте лишние приложения и отключите антивирус.

**ВАЖНО:** для проведения процедуры идентификации личности в рамках промежуточной аттестации следует выполнить необходимые действия в MS Teams **до запуска SEB**, так как последний уже не позволит запустить какое-либо приложение или перейти к нему.